# 6.1 졸업 > 공인어학능력시험 점수 제출

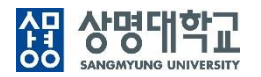

## ▶ 공인어학능력시험 점수 제출

### 1. 경로 : 학생기본 > 졸업 > 공인어학능력시험 점수 제출

### 2. 화면 설명

### 가. 메인화면

|           | ġ              | 한번   |                               | 성당     | 3         |           |         |     | and the second second se | 성별    |                                         | 학년     |                            | 미수학기   |   |
|-----------|----------------|------|-------------------------------|--------|-----------|-----------|---------|-----|----------------------------------------------------------------------------------------------------|-------|-----------------------------------------|--------|----------------------------|--------|---|
|           | 과정구            | 구분   | Children and                  |        | 4         |           |         |     |                                                                                                    | 입학구분  |                                         | 입학일자   | 100.000                    | 재입학일자  | - |
|           | 다전             | 전공   |                               |        |           |           |         |     |                                                                                                    | 국적    |                                         | 학적상태   |                            | 최종학적변동 |   |
|           | 부전             | 전공   |                               |        |           | 융합        |         |     |                                                                                                    | 교환/교류 |                                         |        |                            | 지도교수   |   |
|           | 면계진            | 전골   |                               |        |           | 전공        |         |     |                                                                                                    | 휴대전화  | 10 - 10 - 10 - 10 - 10 - 10 - 10 - 10 - | E-mail | and the part of the second |        |   |
| 인어학능력     | 시험 점수          | 4    |                               |        |           |           |         |     | 외국머 졸업인증 안내사항                                                                                                    |       |                                         |        |                            |        |   |
| 학년도       | × 20           | )19  | 확기* :                         | 학기     | 제출일자* 2   | 019-12-23 | 제출상태 신청 |     |                                                                                                    |       |                                         |        |                            |        |   |
| 외국어       | 선택             | •    | <ul> <li>공인머학능력시험:</li> </ul> |        | 선택        |           | •       |     | 외국머 학부 졸업인증 안내사항 챔플                                                                                                    |       |                                         |        |                            |        |   |
| 취득점수      |                | 등급   |                               | 발행일자*  |           |           |         |     |                                                                                                    |       |                                         |        |                            |        |   |
| 시행기관      |                |      | •                             |        | 성적표       | ] 첨부파일    |         |     |                                                                                                    |       |                                         |        |                            |        |   |
|           |                |      | 3 / 신규                        | 5 신청 × | 취소 신청서 출력 | 1         |         |     |                                                                                                    |       |                                         |        |                            |        |   |
| 국머졸업인     | 중 이력           | 6    |                               |        |           |           |         | [ 0 | 1                                                                                                    |       |                                         |        |                            |        |   |
|           |                | ātal | TI ≠ 01 TI                    |        | 시허        | 취득        |         | 제충  |                                                                                                    |       |                                         |        |                            |        |   |
| 이 확년      | 노 <sup>3</sup> | 57   | 세호크AF                         | 피독미    | A 0       | 점수/등급     | 일행일사    | 상태  |                                                                                                    |       |                                         |        |                            |        |   |
| 학년<br>201 | 9 2            | 2학기  | AISEAT                        | 피국이    |           | 점수/등급     | 음 8 등 사 | 신청  |                                                                                                    |       |                                         |        |                            |        |   |

## 6.1 졸업 > 공인어학능력시험 점수 제출

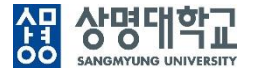

### 나. 개요

• 졸업을 위한 외국어인증을 받기 위해 공인어학능력시험 성적을 제출한다.

### 다. 주요 항목

• 취득점수, 등급 : 공인어학능력시험에 따라 취득점수 또는 등급을 입력한다.

#### 라. 화면 설명

- ① 학생의 학번과 이름이 설정되고 ②자동 조회된다.
- ③ 신규신청 버튼을 클릭하여 공인어학능력시험 점수 제출 입력 준비를 한다.
- ④ 외국어, 공인어학능력시험, 취득점수, 등급 발행일자, 시행기관을 입력하고, 성적표 사본을 첨부한다.
- ⑤ 신청 버튼을 클릭하면 신청 완료된다.
- ⑥ 외국어졸업인증 이력과 제출상태를 확인한다.

이력을 클릭하면 신청 내용이 조회된다. 제출상태가 '신청 ' 이면 [취소]버튼을 클릭하여 신청 취소할 수 있다. 신청 내용을 수정하려면 취소 후 다시 신청 한다.

#### 마. 유의 사항

• 외국어인증에서 요구하는 공인어학능력시험별 성적 이상 취득해야 외국어인증에 합격된다.